## **INSTALLING SAFE EXAM BROWSER (SEB) FOR MAC**

SEB is a web browser that prevents users from opening new tabs on their computers or visiting new web pages during online exams, rather than those relevant to the exam. To be able to take your midterm exams and final exam, you must install SEB on the computer that you will use to take your exams. Please follow the steps below to complete the set-up of SEB:

**1.** Type "safe exam browser mac" into your search engine and go to safexambrowser.org (the first result provided by Google).

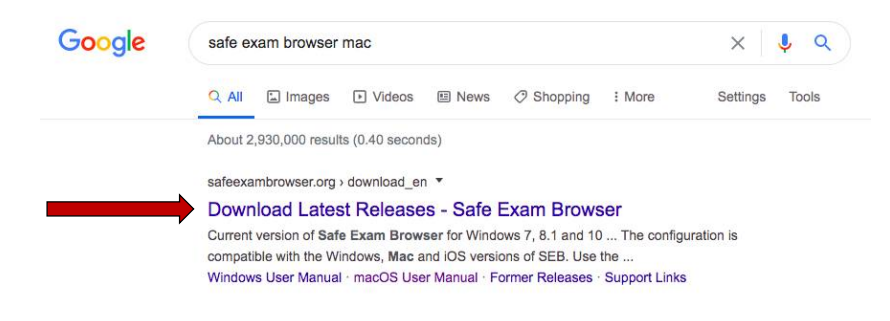

**2.** Dowload the version for macOS.

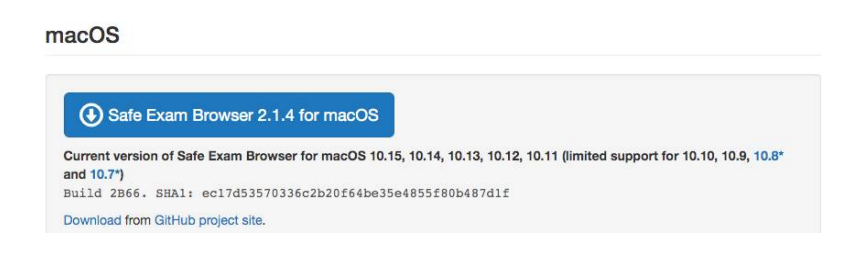

**3.** Drag the Safe Exam Browser icon into the Applications file in the window that will appear.

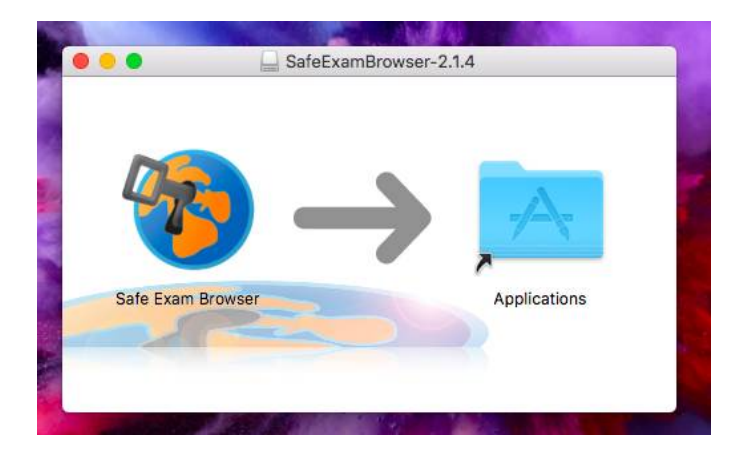

**4.** Open the Safe Exam Browser app, which is located in the Applications file.

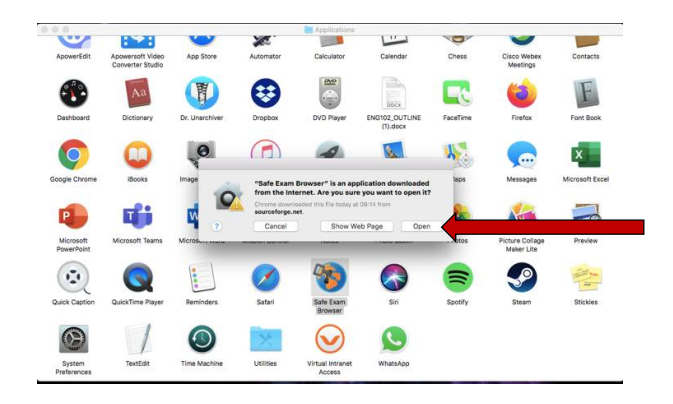

**5.** When the app is open on the screen, click SafeExamBrowser next to the Apple logo at the top and select "Preferences" from the drop-down menu.

**IMPORTANT NOTE:** The page <u>should not</u> be in full screen mode, otherwise, you cannot see the text SafeExamBrowser.

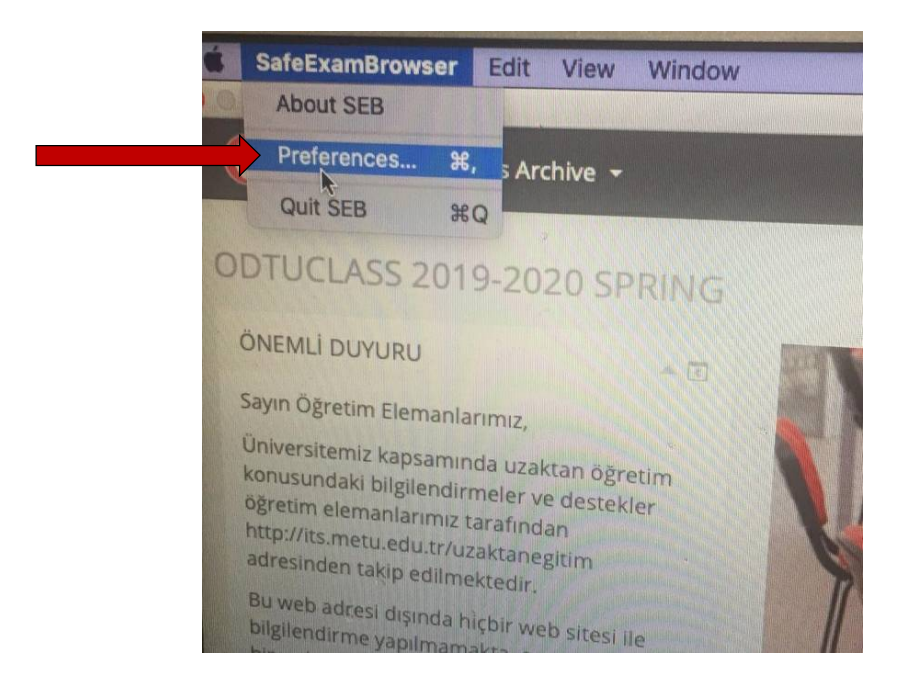

**6.** Type <u>https://odtuclass.metu.edu.tr/</u> into the **"Start URL"** section in the small window that will appear and click the "Restart SEB" button. Then click the "Apply" button in the small window that will appear.

| ReB Configuration Tool - C:\Users\pc\AppData\Roaming\SafeExamBrowser\SebClientSettings | seb               |         |          |          |                 |
|----------------------------------------------------------------------------------------|-------------------|---------|----------|----------|-----------------|
| File Revert Settings Use Settings                                                      |                   |         |          |          |                 |
| [뉴] General 💀 Config File 📰 User Interface 🌍 Browser ᆉ Down/Uploads                    | Exam Applications | Network | Security | Registry | <b>3</b> Hooked |
| Start URL https://odtuclass.metu.edu.tr/                                               |                   |         |          |          |                 |
| Administrator password                                                                 |                   |         |          |          |                 |
| Confirm administrator password                                                         |                   |         |          |          |                 |
| I Allow userto quit SEB                                                                |                   |         |          |          |                 |
| Quit/unlock password   Confirm guit/unlock password                                    |                   |         |          |          |                 |

**7.** To log in, enter your user ID and password into the "log in" section in the upper right corner.

|                                                                                                    | You are not logged in. ( |
|----------------------------------------------------------------------------------------------------|--------------------------|
|                                                                                                    |                          |
|                                                                                                    |                          |
|                                                                                                    | Username                 |
|                                                                                                    |                          |
|                                                                                                    | Password                 |
|                                                                                                    |                          |
|                                                                                                    | Remember username        |
| Welcome to ODTÜClass. This site serves as the learning management system for ODTÜ.                                                                                                    | Log in                   |
| You can login to ODTÜClass with your METU user-id and password. At the beginning of each<br>semester, all courses will be added to ODTÜClass and all instructors will be authorized for their                                                                                                    | Lost password?           |
| course(s). Students will be added to their courses throughout the semester as the system is<br>synchronized with Student Affairs Information System (OIBS).                                                                                                    |                          |
| ODTÜClass offers rich learning and communication tools to faculty members and students. You can<br>manage several activities such as sharing sources, requesting assignments and Turnitin assignents in<br>which it is possible to check plagiarism, sharing quizzes, sending e-mail and more. Also, you can use<br>gradebook to grade students' academic activities and announce their grades. |                          |
| For the disclosure text for Personal Data Protection for distance learning please click HERE.                                                                                                    |                          |